## 无线 eduroam 认证使用指南

eduroam 是 education roaming 的缩写, 是一种安全的全球 漫游服务, 专为教育及科研机构设计, 允许用户在其所属机构以 外的参与机构中使用统一的账号密码接入无线网络, 为各个国家 的教育科研网广泛采用。上海师范大学无线网络"eduroam"采 用 802.1X 接入方式, 首次配置并成功连接后, 只要在信号覆盖 范围内, 终端设备将自动连接。只有在您的统一身份认证账号密 码发生变更时, 才需要输入新的账号密码进行登录。

上海师范大学"eduroam"无线网络802.1X 认证采用 PEAP 加密方式,仅对教职工用户开放。目前,各类手机终端操作系统基本都支持802.1X 认证,部分 PC 端可能会遇到连接问题。

各类终端及操作系统的连接配置,请参照下列对应的指南。 一、手机终端连接指南:

- 1. 安卓系统
  - 1) 打开"设置",进入 WLAN 菜单,开启 WLAN 功能,点击 "eduroam"信号进行连接。

| 13:10 🏵                  | (1) × 111 4611 62 |
|--------------------------|-------------------|
| $\leftarrow$ WLAN        | ?                 |
| WLAN                     |                   |
| 网络加速                     | 已关闭 >             |
| 更多 WLAN 设置               | >                 |
| 可用 WLAN                  |                   |
| <b>eduroam</b><br>加密     |                   |
| <b>shnu</b><br>加密        |                   |
| <b>shnu-mobile</b><br>加密 |                   |
| <b>shnu-wpa</b><br>加密    |                   |
| H3C_hQHH                 |                   |

2)连接后,系统将自动弹出登录框,如下图所示。"EAP 方法"中选择"PEAP","CA证书"中选择"不验证",其余设置保持系统默认。在"身份"和"密码"栏中分别输入学校统一身份认证的用户名和密码(即您的学校邮箱用户名和密码,注意:用户名需要输入邮箱地址"@"之后的部分)。

| 13:21 👁 🕅            | Ŝ, x       |
|----------------------|------------|
| $\leftarrow$ eduroam |            |
| EAP 方法               | PEAP >     |
| 阶段 2 身份验证            | MSCHAPv2 > |
| CA 证书                | 不验证 >      |
| 未指定任何证书。您的网络连        | 接将不是私密连接。  |
| 身份                   |            |
| ∎∎ p@shnu.edu.cn     |            |
| 匿名身份                 |            |
| 1                    |            |
| 密码                   | Ø          |
| 隐私                   | 使用随机 MAC > |
| 高级选项                 |            |
| 取消                   | 连接         |

输入完成后,点击"连接",即可成功完成接入学校 WLAN 网络。

| 13:14 👁 🕅                | 🤶 × 111 4911 62 |
|--------------------------|-----------------|
| $\leftarrow$ WLAN        | ?               |
| WLAN                     |                 |
| 网络加速                     | 已关闭〉            |
| 更多 WLAN 设置               | >               |
| 已连接 WLAN                 |                 |
| <b>eduroam</b><br>已连接    |                 |
| 可用 WLAN                  |                 |
| <b>shnu</b><br>加密        |                 |
| <b>shnu-mobile</b><br>加密 |                 |
| <b>shnu-wpa</b><br>加密    |                 |
| H3C_hQHH<br>加密(可使用 WPS)  | (î)             |
| ChinaNet-ZTUK<br>加密      |                 |
| H3C_hQHH_5G              |                 |

- 2. iOS 系统
  - 1) 打开"设置",选择"无线局域网"选项,开启无线局域网功能,然后点击"eduroam"信号进行连接。

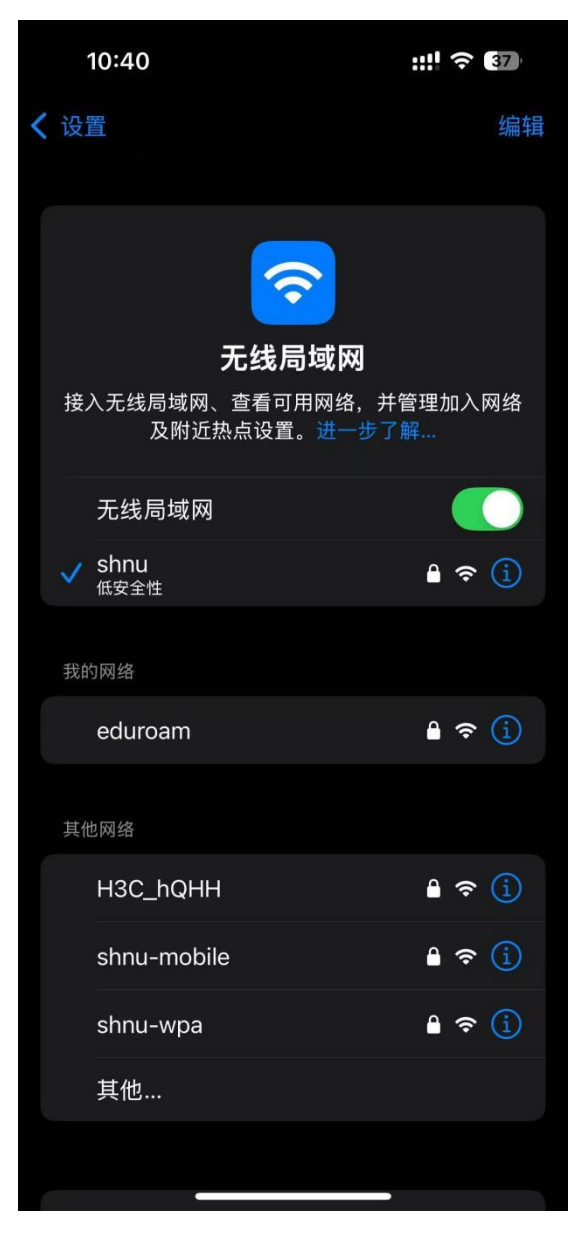

2)连接成功后,系统自动弹出登录界面,如下图所示。在 "用户名"栏中输入您的统一身份认证账号(需填写完整 的邮件名称),在"密码"栏中输入相应的统一身份认证密 码,点击"加入"按钮。

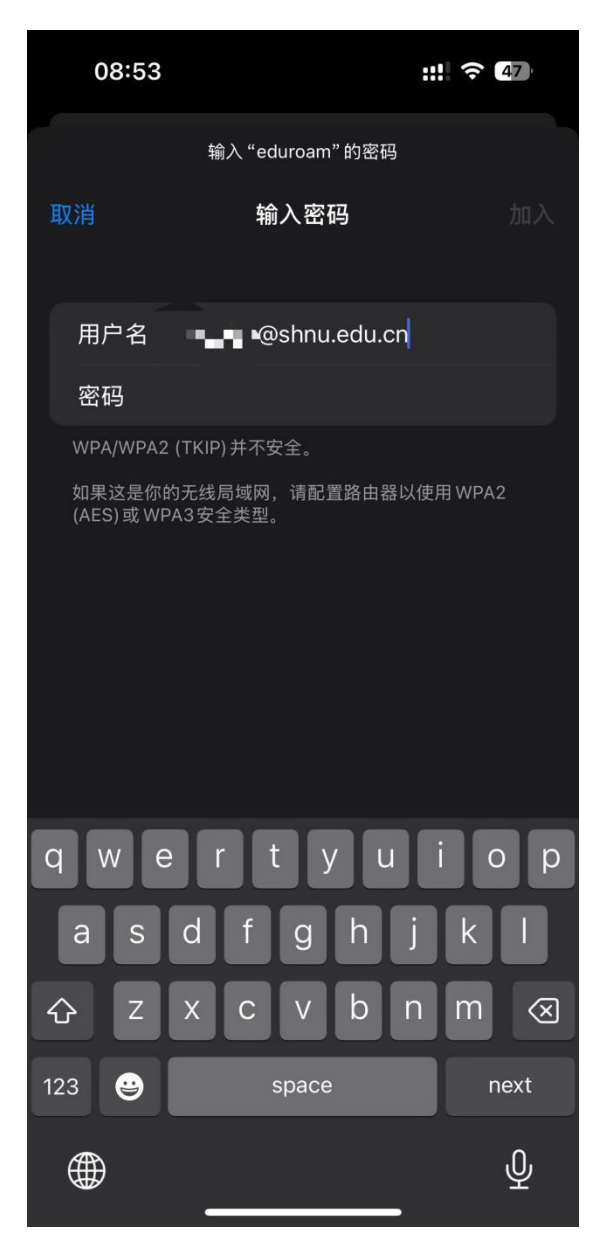

3) 加入后,系统会弹出证书信任提示框,点击"信任"按钮,即可顺利完成WiFi连接。

| 10:41         |                                                                     | <b>::!</b> 5G      | 37  |
|---------------|---------------------------------------------------------------------|--------------------|-----|
| 取消            | 证书                                                                  |                    | 信任  |
|               | CERT.DOCTORCOM.COM<br>签发者:CERT.DOCTORCOM                            | <b>/I</b><br>1.COM |     |
| 过期日期          | 未受信任<br>2028/10/6 20:33:40                                          |                    |     |
| 更多详细值         | 言息                                                                  |                    |     |
|               |                                                                     |                    |     |
| 08:5          | ٨                                                                   |                    |     |
| < 设置          | 4                                                                   |                    | 编辑  |
| 接入无线          | <b>无线局域网</b><br>无线局域网<br><sup>6局域网、查看可用网络,并管<br/>及附近热点设置。进一步了</sup> | 查理加入<br>解          | 、网络 |
| 无线            | 局域网                                                                 |                    |     |
| ✓ edui<br>低安全 | roam<br>≧性                                                          | ₽ ≎                | i   |
| 我的网络          |                                                                     |                    |     |
| shnu          | J                                                                   | ê                  | í   |
| shnu          | u-mobile                                                            | ê                  | í   |
| 其他网络          |                                                                     |                    |     |
| нзс           | C_hQHH                                                              | <b>₽</b> 🗢         | í   |
| shnu          | u-wpa                                                               | ₽ ≎                | í   |
| 其他            | J                                                                   |                    |     |
|               |                                                                     |                    |     |
| 使用无约          | 线局域网与蜂窝网络的 App                                                      | р                  | >   |

二、电脑端连接指南

1. Windows 系统自动连接步骤

 点击电脑右下角"Internet 访问"图标,选择"eduroam", 在用户名栏输入您的统一身份认证账号(需填写完整的 邮件名称),在密码栏输入统一身份认证密码,点击"确 定",随后点击"连接"即可上网。

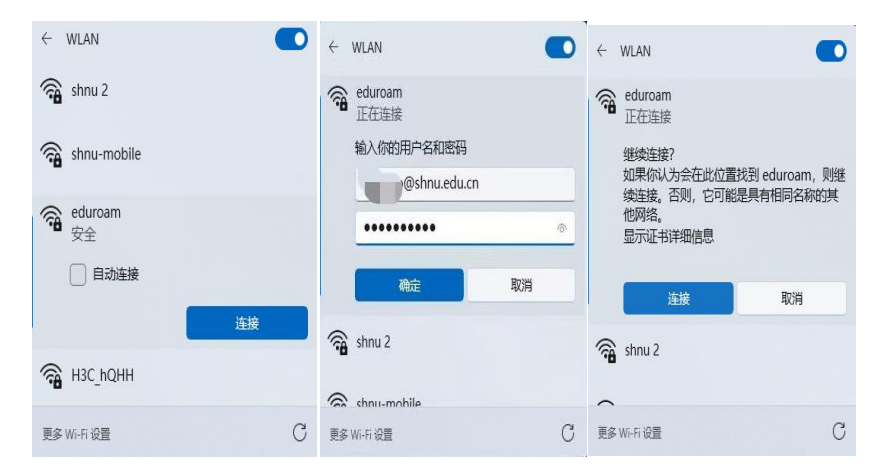

注: 若Windows 系统无法自动连接,可使用 DrCOM 无线登录助 手工具(至信息化办公室服务台获取)进行辅助认证,如图所 示。首次使用后,再次连接同一个 WIFI 信号时,本机电脑可直 接联网,无需再次使用工具。

| ➢ Dr.COM无线登录助手     | _                              |     |      | ×  |
|--------------------|--------------------------------|-----|------|----|
|                    |                                |     |      |    |
| 选择wifi:            | eduroam                        | ~   |      |    |
|                    | shnu-mobile                    |     |      |    |
| 帐号:                | eduroam<br>ShanghaiNU          |     |      |    |
|                    | myroom                         |     |      |    |
| 密码:                | Shanghai NU-TV<br>TP-LINK 8545 |     |      |    |
|                    | HUAWEI F30 Pro                 |     |      |    |
| □ 保存               | shnu-wpa                       |     |      |    |
| 2<br>2<br>2        | 禄 退出                           |     |      |    |
| 温馨提示:登录前请退出其他客户端软件 |                                |     |      |    |
|                    | 版权所有(C) 广州热点软件和                | 斗技服 | 份有限公 | 公司 |

| 3#47       |             |        |   |  |
|------------|-------------|--------|---|--|
| Josf#will. | shnu-mobile |        | ~ |  |
| 帐号:        |             |        | ~ |  |
| 密码:        |             |        |   |  |
| □保         | 存密码         |        |   |  |
|            | 登录          | 退出     |   |  |
| 温声         | 提示:發录前语调出其  | 他客户端软件 |   |  |

- 2. Mac 系统自动连接步骤
  - 1) 点击右上角的无线 Wi-Fi 菜单, 在显示的 Wi-Fi 信号列表
    - 中,选择并连接"eduroam"。

| 🛜 🔽 100% 🖾 拥                                                                | 周五下午12:19 |
|-----------------------------------------------------------------------------|-----------|
| Wi-Fi: 打开<br>关闭 Wi-Fi                                                       |           |
| ✓ shnu-mobile<br>CMCC-9996-5G                                               |           |
| eduroam                                                                     | <u> </u>  |
| SCI*10086<br>shnu<br>shnu-wpa<br>XSY3204-5G<br>XSY3302<br>XSY3302-5G<br>张庆余 |           |
| 加入其他网络<br>创建网络<br>打开网络偏好设置                                                  |           |

2) 连接成功后,系统将弹出登录框,如下图所示。请输入你的统一身份认证账号和密码(即您的学校邮箱用户名和密码,注意:用户名需要输入邮箱地址"@"之后的部分), 然后点击"加入"。

|      | 络 eduroam 需要 WPA2 正亚级凭证。                |
|------|-----------------------------------------|
| 模式:  | 自动                                      |
| 用户名: |                                         |
| 密码:  |                                         |
|      | <ul> <li>显示密码</li> <li>记住该网络</li> </ul> |
|      |                                         |

3) 如果出现验证证书对话框,请点击"继续",即可顺利完

成Wi-Fi 连接。

|            | 验证证书                                                                    |   |
|------------|-------------------------------------------------------------------------|---|
| $\bigcirc$ | 正在对网络"eduroam"进行鉴定                                                      |   |
| 1          | 在对服务器"CERT.DOCTORCOM.COM"进行鉴定之前,您应该检查服务器的证书以确保它适<br>合 <mark>此网络。</mark> | i |
|            | 要查看证书,请点按"显示证书"。                                                        |   |
| ?          | 显示证书 取消 继续                                                              |   |

| 🛜 🖵 100% 🛽  | 3 册 周五下午12:16 |
|-------------|---------------|
| Wi-Fi: 正在查  | 找网络           |
| 关闭 WI-FI    |               |
| ✓ eduroam   | <b>₽</b> ?    |
| SCI*10086   |               |
| shnu        | <b>₽</b> 🛜    |
| shnu-mobile | <b>₽</b> 🛜    |
| shnu-wpa    | <b>₽</b> 🛜    |
| XSY3204     | A 🗟 🗟         |
| XSY3204-5G  | <b>₽</b> 🤶    |
| XSY3208     | A 🗟           |
| XSY3302     | 🔒 🤶           |
| XSY3308-5G  | <b>₽</b> 🤶    |
| XSY3320-5G  | 🔒 🤶           |
| XXSY3206-5  | G 🔒 🤶         |
| 张庆余         |               |
| 加入其他网络      |               |
| 创建网络        |               |
| 打开网络偏好      | 设置            |